## 第5套PPT 解答

(1)【解题步骤】

步骤:在考生文件夹下,新建一个空白演示文稿,将其命名为"PPT. pptx'

(2)【解题步骤】

步骤 1: 双击打开新建的"PPT. pptx"演示文稿,单击【设计】选项卡下 【自定义】组中的"幻灯片大小"按钮,在展开列表中单击"自定义幻灯片大 小",弹出"幻灯片大小"对话框,将"幻灯片大小"设置为"全屏显示(16: 9)",单击"确定"按钮,如图 3.2.37 左 1。

步骤 2: 单击【视图】选项卡下【母版视图】组中的"幻灯片母版"按 钮,进入幻灯片母版视图设计界面。

步骤 3: 选中母版幻灯片,鼠标右击,单击"重命名母版"单出"重命名版式"对话框,将版式名称修改为"世界动物日"单击"重命名"按钮,如图 3.2.37 左 2。

| ▲」以片大小 |                                                                                                    |
|--------|----------------------------------------------------------------------------------------------------|
|        | A         A         A |

图 3.2.1

步骤 4: 选中幻灯片母版中的标题文本框,单击【绘图工具/格式】选项卡 下【艺术字样式】组中的"其他"按钮,在下拉艺术字样式列表框中选择"填 充-白色,轮廓-着色1,发光-着色1"样式,在"文本轮廓"下拉列表中选择 "蓝色,个性色1",如图 3.2.37 左3,在【开始】选项卡下【字体】组中将 "字体"设置为"微软雅黑",并应用加粗效果。

步骤 5: 选中下方的各级母版文本,在【字体】组中将"字体"设置为 "方正姚体",文字颜色设置为"蓝色,个性色 1"如图 3.2.1 右 1。

步骤 6: 在母版视图中选中"标题幻灯片"版式,单击鼠标右键,在弹出的快捷菜单中选择"设置背景格式",弹出"设置背景格式"窗格,在"填充"选项中选择"图片或纹理填充",单击"文件"按钮,弹出"插入图片" 对话框,浏览考生文件夹,选中"图片 1. jpg"文件,单击"插入"按钮。

| 重命名版式           | ? X |  |
|-----------------|-----|--|
| 版式名称(L):        |     |  |
| 世界动物日1          |     |  |
| 重命名( <u>R</u> ) | 取消  |  |
|                 |     |  |

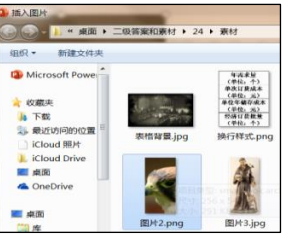

🖥 对齐 🗸 □ 左对齐(L) 水平居中(C) 帛 引 右对齐(<u>R</u>)

图 3.2. 2

步骤 7: 单击【幻灯片母版】选项卡下【编辑母版】组中的"插入版式" 按钮,选中新插入的版式,单击鼠标右键,在弹出的快捷菜单中选择"重命名 版式",弹出"重命名版式"对话框,将"版式名称"修改为"世界动物日 1",单击"重命名"按钮,如图 3.2.38 左 1。

步骤 8: 单击【插入】选项卡下【图像】组中的"图片"按钮,弹出"插入图片"对话框,选中考生文件夹中的"图片 2. jpg",单击"插入"按钮,如图 3.2.38 中。

步骤 9: 选中新插入的图片文件,单击【图片工具/格式】选项卡下【排 列】组中的"对齐"按钮,在下拉列表中选择"左对齐"。

步骤 10: 选中标题占位符,在【绘图工具/格式】选项卡下【大小】组中将"宽度"调整为"17.6厘米",单击【排列】组中的"对齐"按钮,在下 拉列表中选择"右对齐",如图 3.2.2 右 1。

步骤 11: 单击【幻灯片母版】选项卡下【母版版式】组中的"插入占位 符"按钮,在下拉列表中选择"内容",在标题占位符下方使用鼠标绘制出一 个矩形框。

步骤 12: 选中该内容占位符对象,在【绘图工具/格式】选项卡下【大小】组中将"高度"调整为"9.5厘米","宽度"调整为"17.6厘米",如图 3.2.3 左 1。

步骤 13:按住 Ctr1键,同时选中标题占位符文本框和内容占位符文本 框,单击【绘图工具/格式】选项卡下【排列】组中的"对齐"按钮,在下拉列 表中选择"左对齐",使内容占位符文本框与上方的标题占位符文本框左对 齐,如图 3.2.3中,效果如图 3.2.3右。

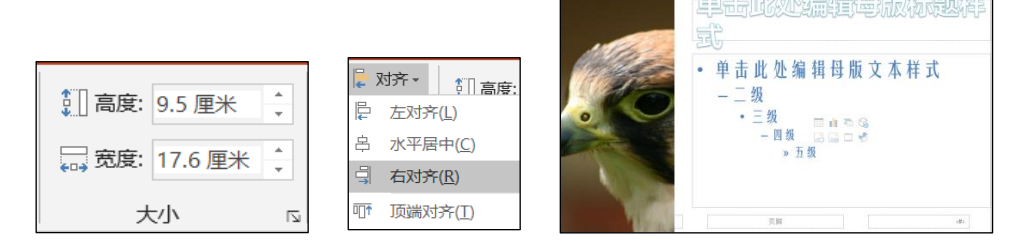

图 3.2.3

步骤 14: 选中"世界动物日 1"版式,单击鼠标右键,在弹出的快捷菜单 中选择"复制版式",在下方复制出一个"1世界动物日 1版式",单击该版 式,在弹出的快捷菜单中选择"重命名版式",弹出"重命名版式"对话框, 将版式名称修改为"世界动物 2",单击"重命名"按钮。

步骤 15: 选中内容占位符文本框,在【绘图工具/格式】选项卡下【大小】组中将"宽度"调整为"10 厘米"。

步骤 16: 单击【幻灯片母版】选项卡下【母版版式】组中的"插入占位 符"按钮,在下拉列表中选择"图片",在内容占位符文本框右侧使用鼠标绘 制出一个矩形框。

步骤 17: 选中该图片占位符文本框,在【绘图工具/格式】选项卡下【大小】组中将"高度"调整为"9.5厘米",将"宽度"调整为"7.2厘米"。

步骤 18: 按住 Ctrl 键,同时选中左侧的"内容占位符文本框"和右侧的 "图片占位符文本框",单击【绘图工具/格式】选项卡下【排列】组中的 "对齐"按钮,在下拉列表中选择"顶端对齐",使内容占位符文本框与图片 占位符文本框顶端对齐。

步骤 19:按住 Ctr1键,同时选中上方的"标题占位符文本框"和下方的 "图片占位符文本框",单击【绘图工具/格式】选项卡下【排列】组中的"对 齐"按钮,在下拉列表中选择"右对齐",使图片占位符文本框与上方的标题 占位符文本框右对齐。如图 3.2.4。

步骤 20: 单击【绘图工具/格式】选项卡下【关闭】组中的"关闭母版视图"按钮。

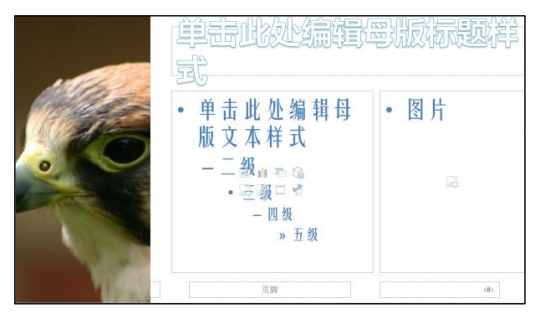

图 3.2.4

(3) 【解题步骤】

步骤 1: 在 PPT. pptx 演示文稿中,单击【开始】选项卡下【幻灯片】组中的"新建幻灯片"按钮,创建 7 张演示文稿。

步骤 2:选中第1张幻灯片,单击【幻灯片】组中的"版式"按钮,在下 拉列表中选择"标题幻灯片"。按照同样方法,将第2、第4<sup>~</sup>7张幻灯片的版 式设置为"世界动物日1",将第3张幻灯片版式设置为"世界动物日2"。 步骤 3: 参考考生文件夹下的"完成效果. docx"文件,将"文字素材. docx"文件中的文本信息复制到相对应的演示文稿中。

(4)【解题步骤】

步骤 1: 选中第 2 张幻灯片内容文本框中的文本,单击【开始】选项卡下 【段落】组中的"转换为 SmartArt"按钮,如图 3.2.41 左,在下拉列表中选 择"其他 SmartArt 图形"按钮,弹出"选择 SmartArt 图形"对话框,选择 "列表/垂直曲形列表",如图 3.2.5 右,单击"确定"按钮。

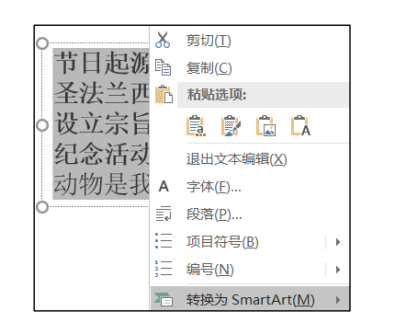

| 為 全部                                                                                                    | 1 1 1 | <u> </u> |                                |  |
|----------------------------------------------------------------------------------------------------|-------|----------|--------------------------------|--|
| <ul> <li>□ ⊥□<sup>n</sup></li> <li>□ 列表</li> <li>○ 流程</li> <li>○ 循环</li> </ul>                                                                                                    |       | [<br>[   |                                |  |
| 品 层次结构<br>副 关系                                                                                                    |       |          |                                |  |
| <ul> <li>₩</li> <li>₩</li> <li>★</li> <li>★</li> </ul> |       |          | 00<br>1 1<br>1 1<br>1 1<br>1 1 |  |
|                                                                                                    |       |          |                                |  |

图 3.2.5

步骤 2: 选中 SmartArt 对象,在【开始】选项卡下【字体】组中,将"字体"设置为"方正姚体"

| 1 | 插入超链接                    |                      |       |                                                                                                    |
|---|--------------------------|----------------------|-------|----------------------------------------------------------------------------------------------------|
|   | 链接到:                     | 要显示的文字(]]: <<在文档中选定的 | ]内容>> |                                                                                                    |
|   | ●<br>现有文件或网页             | 请选择文档中的位置(C):        |       | 幻灯片预览:                                                                                                    |
|   | (X)                      | 下一张幻灯片               | *     |                                                                                                    |
|   |                          | □ 幻灯片标题              |       | 节目超源                                                                                                    |
|   | 本又相中的1型直<br>( <u>A</u> ) |                      |       |                                                                                                    |
|   | <b>8</b> 3               | 3. 幻灯片 3             |       |                                                                                                    |
| l | □]<br>新建文档(N)            |                      | =     | Land and a second second |

图 3.2.6

步骤 3: 选中 SmartArt 对象中的第1个形状(不是文本),单击鼠标右键, 在弹出的快捷菜单中选择"超链接",弹出"插入超链接"对话框,选择左侧 的"本文档中的位置",在右侧选中相应的链接目标,如图 3.2. 6,单击"确 定"按钮。

步骤 4: 按照上述方法,为其余 4个形状(不是文本)添加相应的超链接。

(5)【解题步骤】

步骤 1: 选中第 3 张幻灯片,在幻灯片右侧的图片占位符文本框中,单击 "插入来自文件的图片",弹出"插入图片"对话框,浏览考生文件夹,选择 "图片 3. jpg"文件,单击"插入"按钮。

步骤 2: 选中左侧的内容本文框,单击【动画】选项卡下【动画】组中的 "淡出"进入效果,单击右侧的【计时】组,将"开始"设置为"上一动画之 后"。再选中右侧的图片对象,单击【动画】组中的"淡出"进入效果,单击 右侧的【计时】组,将"开始"设置为"上一动画之后",将"延迟"设置为 "01. 00",如图 3.2. 7。

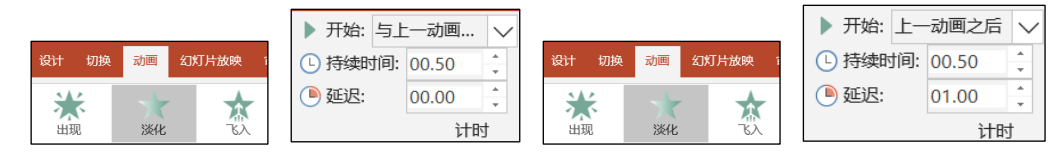

图 3.2.7

## (6)【解题步骤】

步骤 1: 选中第 4 张幻灯片,单击【插入】选项卡下【表格】组中的"表格"按钮,在下拉列表中选择"插入表格"命令,弹出"插入表格"对话框,将"列数"设置为"2",将"行数"设置为"8",单击"确定"按钮。

步骤 2: 将文本框中的内容,剪切粘贴到表格单元格中,适当调整行高与 列宽,选中表格对象,单击【表格工具/设计】选项卡下【表格样式】组中的 "其他"按钮,在下拉列表中选择一种表格样式如"浅色样式 3"。

步骤 3: 选中整个表格对象,在【开始】选项卡下【字体】组中,将字体 设置为"方正姚体",将字体颜色设置为"白色,背景 1"。

步骤 4: 选中表格对象,在【表格工具】- 【设计】选项卡下,单击"底 纹"下拉按钮,在弹出的下拉列表中选择"表格背景""图片"命令,浏览考 生文件夹,选中"表格背景. jpg"文件,单击"插入"按钮,再单击右键在快 捷菜单中选择"设置形状格式",勾选"将图片平铺为纹理",如图 3.2.8。

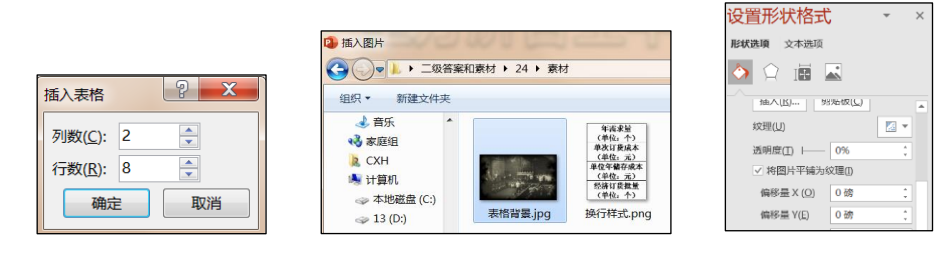

图 3.2.8

(7)【解题步骤】

步骤 1: 选中第 7 张幻灯片,单击内容占位符文本框中的"插入视频文件"按钮,弹出"插入视频文件"对话框,浏览考生文件夹,选中"动物相册.wmv"文件,单击"插入"按钮。

步骤 2: 单击【视频工具/格式】选项卡下【调整】组中的"海报框架"按钮,在下拉列表中选择"文件中的图像"。弹出"插入图片"对话框,浏览考 生文件夹,选中"图片 1. jpg"文件,单击"插入"按钮,如图 3.2. 9。

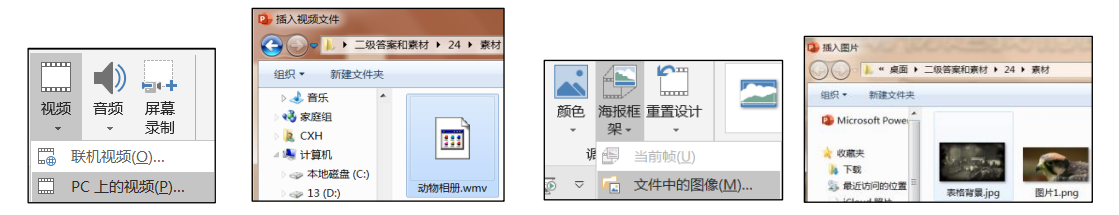

图 3.2.9

## (8)【解题步骤】

步骤 1: 选中第 1 张幻灯片,单击【插入】选项卡下【媒体】组中的"音频"按钮,在下拉列表中选择"pc上的音频",弹出"插入音频"对话框,浏览考生文件夹,选中"背景音乐.mid"文件,单击"插入"按钮。

步骤 2: 在【音频工具/播放】选项卡下【音频选项】组中,将"开始"设置为"自动",勾选"跨幻灯片播放""循环播放,直到停止"和"放映时隐藏"复选框。

步骤 3: 单击【动画】选项卡下【高级动画】组中的"动画窗格",在右侧的"动画窗格"中,选中"背景音乐.mid",单击右侧的下拉箭头,在下拉列表中选择"效果选项",弹出"播放音频"对话框,在"停止播放"组中,选中"在:"输入"6",如图 3.2.10,单击"确定"按钮。

| <ul> <li>         ・・・・・・・・・・・・・・・・・・・・・・・・・・・・・</li></ul> | <ul> <li>▶ 开始: 自动(A)</li> <li>● 跨幻灯片播放</li> <li>● 循环播放,直到停止</li> </ul>                                                                                                    | <ul><li>✓ 」 放映时隐藏</li><li>□ 播放完毕返</li></ul> |
|-----------------------------------------------------------|----------------------------------------------------------------------------------------------------|---------------------------------------------|
| ● PC 上的音频(P)                                              | 音频选项                                                                                                    |                                             |
|                                                           | 編放音频            就果         計封         开始描述         "从3.开始(E)         《从3.开始(E)         《从2.开始(E)         《从2.开始(E)         《小4.开始(E)         《小4.开始(E)         《中击时(K)         《中击时(K)         《中击时(K)         《当前幻灯片之后(C)         ④在(E): 6 余 张幻灯片后         《张幻灯片后         》         《         》         《 |                                             |

图 3.2.10

(9)【解题步骤】

步骤 1: 在左侧幻灯片缩览图中,按住 Ctrl + A 选中所有幻灯片,选中 【切换】选项卡下【切换到此幻灯片】组中的一种切换效果。

步骤 2: 取消全部选中,按住 Shift 键选中第 1<sup>~</sup>6 张幻灯片,勾选【计时】组中的"换片方式"中的"设置自动换片时间",输入"00: 10. 00"。

步骤 3: 选中第7张幻灯片,在【计时】组中,将"设置自动换片时间" 设置为"00: 50. 00",如图 3.2. 11。

| 设计 切换 | 动画 幻灯          | 「片放映 审阅                                                                | 视图 有         | 换片方式                                                                                                    | 副标时     |            |
|-------|----------------|------------------------------------------------------------------------|--------------|----------------------------------------------------------------------------------------------------|---------|------------|
| ※入/淡出 | <b>①</b><br>推入 | く擦除                                                                    | ←→           | <ul> <li>↓ 中山</li> <li>↓ 中山</li> <li>↓ し</li> <li>↓ し<th>自动换片时间:</th><th>00:10.00 🔹</th></li></ul> | 自动换片时间: | 00:10.00 🔹 |
|       |                | <ul> <li>換片方式</li> <li>✓ 单击鼠机</li> <li>✓ 设置自該</li> <li>→ 计时</li> </ul> | 示时<br>动换片时间: | 00:50.00 🗘                                                                                                    |         |            |

图 3.2.11

## (10)【解题步骤】

步骤:选中第1张幻灯片,单击【插入】选项卡下【文本】组中的"幻灯 片编号"按钮,弹出"页眉和页脚"对话框,在对话框中勾选"幻灯片编号" 和"标题幻灯片中不显示"两个复选框,单击"全部应用"按钮,如图 3.2. 12。

| 幻灯片 备注和讲义                              |                                                     |                |
|----------------------------------------|-----------------------------------------------------|----------------|
| 幻灯片包含内容                                |                                                     |                |
| 日期和时间(D)                               |                                                     |                |
| ④ 自动更新(U)                              |                                                     |                |
| 2021/7/19                              | 替换                                                  | ? ×            |
| 语言(国家/地区)(L):                          |                                                     |                |
| 中文(中国)                                 |                                                     | 查找下一个(E)       |
| ◎ 固定(凶)                                | 法兰西斯    ▼                                           | 关闭             |
| 2021/7/19                              | 替换为(P):                                             |                |
| ☑ 幻灯片编号(N)                             | 方济各    ▼                                            | 替换( <u>R</u> ) |
| 🔲 页脚(E)                                | 区分大小写(C)                                            | 全部替换(A)        |
|                                        | 全字匹配(W)                                             |                |
| ☑ 标题幻灯片由不显示(S)                         | □ 区分全/半角(M)                                         |                |
| ······································ |                                                     |                |
| Г                                      | 批注 · · ×                                            |                |
|                                        |                                                     |                |
|                                        | り 新建 に ジー ジー シー シー シー シー シー シー シー シー シー シー シー シー シー |                |
|                                        |                                                     |                |
|                                        | <ul> <li>Administrator 2020年5月15日</li> </ul>        |                |
|                                        | ▲ 圣方济各又称圣法兰西斯                                       |                |
| -                                      |                                                     |                |

图 3.2.12

(11)【解题步骤】

步骤 1: 选中第 1 张幻灯片,单击【开始】选项卡下【编辑】组中的"替换"按钮,弹出"替换"对话框,在"查找内容"中输入"法兰西斯",在 "替换为"中输入"方济各",单击"全部替换"按钮。

步骤 2: 单击【审阅】选项卡下【批注】组中的"新建批注"按钮,在 "批注"文本框中输入文本"圣方济各又称圣法兰西斯"。

(12)【解题步骤】

步骤 1: 单击【视图】选项卡下【母版视图】组中的"幻灯片母版"按钮,进入"幻灯片母版视图"。

步骤 2: 选中除"标题幻灯片"、"世界动物日 1"和"世界动物日 2"版 式之外的所有幻灯片版式,单击鼠标右键,选择"删除版式"命令,关闭母版 视图。 步骤 3: 单击快速访问工具栏中的"保存"按钮,效果如图,关闭所有文档。